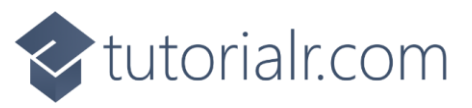

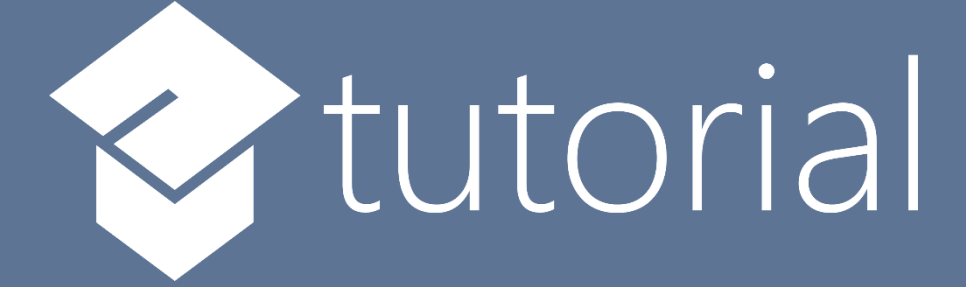

## Windows App SDK

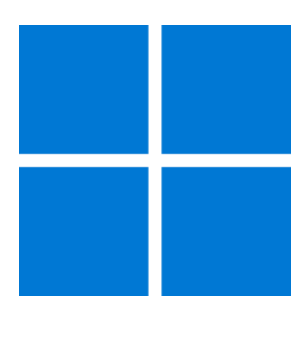

# **Acrylic Material**

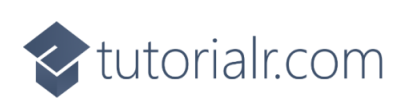

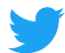

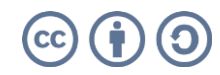

🔷 tutorialr.com

### **Acrylic Material**

**Acrylic Material** shows how you can use AcrylicBrush with the **Windows App SDK** which can colour an area of an application with a semi-transparent material that uses multiple effects including blur and noise.

#### Step 1

Follow **Setup and Start** on how to get **Setup** and **Install** what you need for **Visual Studio 2022** and **Windows App SDK**.

In **Windows 11** choose **Start** and then find or search for **Visual Studio 2022** and then select it.

Once Visual Studio 2022 has started select Create a new project.

Then choose the **Blank App, Packages (WinUl in Desktop)** and then select **Next**.

After that in **Configure your new project** type in the **Project name** as *AcrylicMaterial*, then select a Location and then select **Create** to start a new **Solution**.

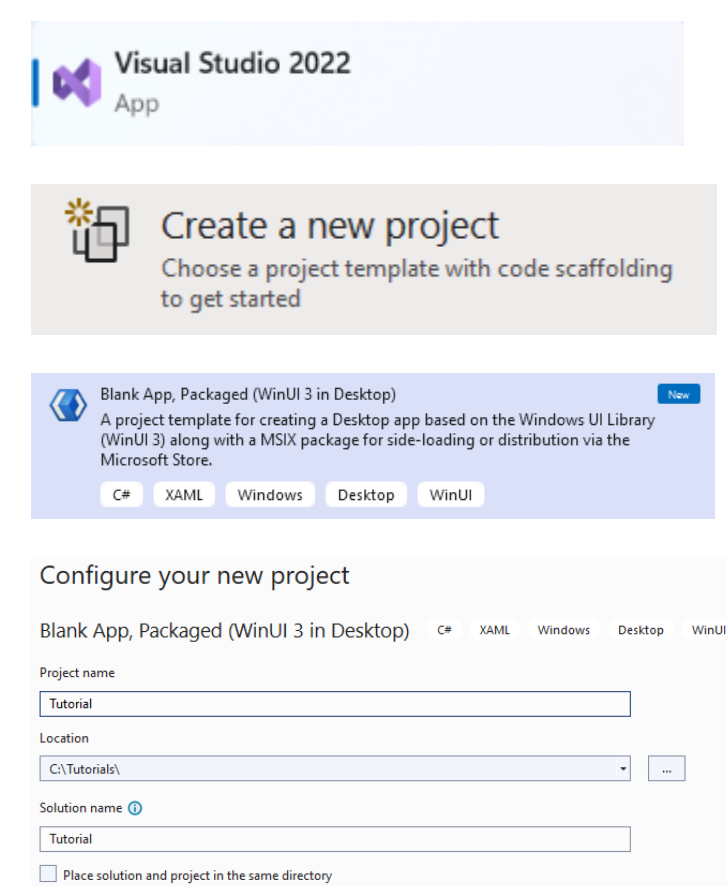

#### Step 2

Within **Solution Explorer** for the **Solution** and double-click on **MainWindow.xaml** to see the **XAML** for the **Main Window**.

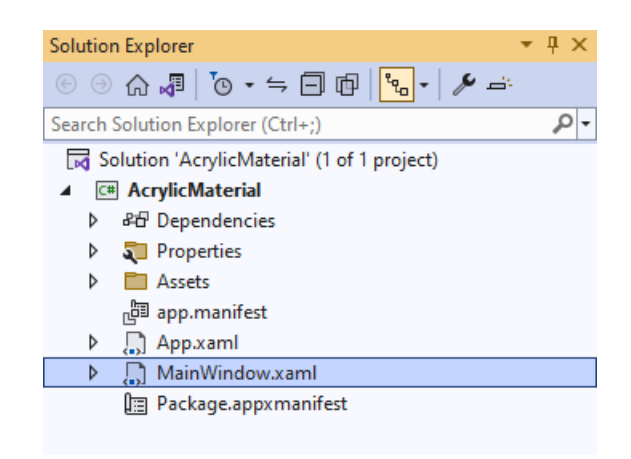

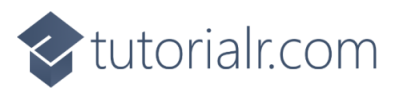

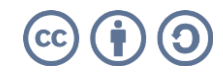

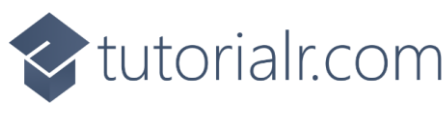

#### Step 3

In the **XAML** for **MainWindow.xaml** there be some **XAML** for a **StackPanel**, this should be **Removed** by removing the following:

```
<StackPanel Orientation="Horizontal"
HorizontalAlignment="Center" VerticalAlignment="Center">
<Button x:Name="myButton" Click="myButton_Click">Click Me</Button>
</StackPanel>
```

#### Step 4

While still in the XAML for MainWindow.xaml above </Window>, type in the following XAML:

```
<Grid>
    <Grid.RowDefinitions>
        <RowDefinition Height="Auto"/>
        <RowDefinition Height="*"/>
    </Grid.RowDefinitions>
    <ComboBox Grid.Row="0" Margin="25" Name="Options" HorizontalAlignment="Stretch"
        SelectionChanged="Options SelectionChanged">
        <ComboBoxItem IsSelected="True">None</ComboBoxItem>
        <ComboBoxItem>SystemControlAcrylicElementBrush</ComboBoxItem>
        <ComboBoxItem>SystemControlAcrylicElementMediumHighBrush</ComboBoxItem>
        <ComboBoxItem>SystemControlBaseHighAcrylicElementMediumBrush<//comboBoxItem>
    </ComboBox>
    <Viewbox Grid.Row="1">
        <Grid>
            <StackPanel Spacing="5" Orientation="Horizontal"</pre>
                HorizontalAlignment="Center">
                <Rectangle Width="50" Height="50" Fill="Black"/>
                <Rectangle Width="50" Height="50" Fill="Gray"/>
                <Rectangle Width="50" Height="50" Fill="Red"/>
                <Rectangle Width="50" Height="50" Fill="Orange"/>
                <Rectangle Width="50" Height="50" Fill="Yellow"/>
                <Rectangle Width="50" Height="50" Fill="Green"/>
                <Rectangle Width="50" Height="50" Fill="Cyan"/>
                <Rectangle Width="50" Height="50" Fill="Blue"/>
                <Rectangle Width="50" Height="50" Fill="Magenta"/>
                <Rectangle Width="50" Height="50" Fill="Purple"/>
            </StackPanel>
            <Rectangle x:Name="Overlay"/>
        </Grid>
    </Viewbox>
</Grid>
```

This **XAML** features a **Grid** containing a ComboBox which has some of the **Acrylic Material** colours that can be used with **AcrylicBrush**, it also contains another **Grid** with a **StackPanel** with **Rectangle** elements that will be used to demonstrate the **AcrylicBrush** and a **Rectangle** of **Overlay** which will be coloured with the **AcrylicBrush**.

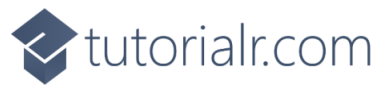

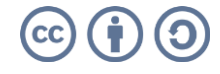

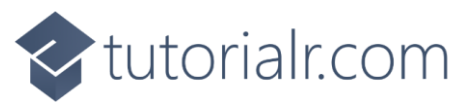

#### Step 5

Then, within **Solution Explorer** for the **Solution** select the arrow next to **MainWindow.xaml** then double-click on **MainWindow.xaml.cs** to see the **Code** for the **Main Window**.

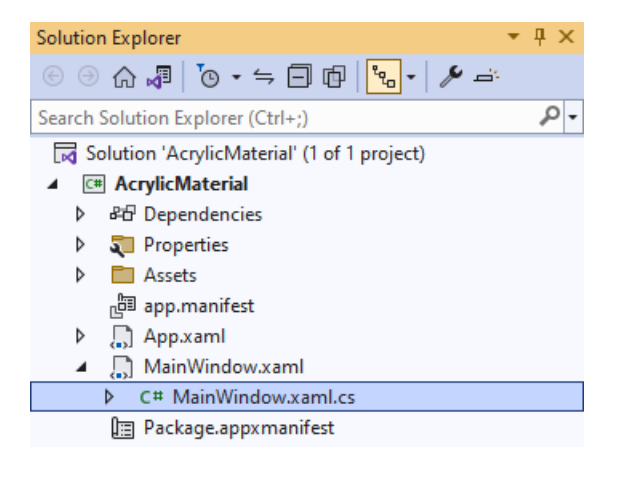

#### Step 6

In the **Code** for **MainWindow.xaml.cs** there be a **Method** of **myButton\_Click(...)** this should be **Removed** by removing the following:

```
private void myButton_Click(object sender, RoutedEventArgs e)
{
    myButton.Content = "Clicked";
}
```

#### Step 7

Once **myButton\_Click(...)** has been removed, below the end of **public MainWindow() { ... }** type in the following **Code**:

```
private void Options_SelectionChanged(object sender, SelectionChangedEventArgs e)
{
    if (Overlay != null && Windows.Foundation.Metadata.ApiInformation.IsTypePresent(
        "Windows.UI.Xaml.Media.XamlCompositionBrushBase"))
    {
        string value = (Options.SelectedItem as ComboBoxItem).Content as string;
        Overlay.Fill = value != "None" ?
            Application.Current.Resources[value] as AcrylicBrush : null;
    }
}
```

The **Method** of **Options\_SelectionChanged** will be triggered by the **Event** of selecting an item from the **ComboBox** then the code will check if the **Rectangle** of **Overlay** has a value along with checking to see if the **Acrylic Material** is supported, if so it will use the **SelectedItem** from the **ComboBox** and will set the **Property** for **Fill** of the **Rectangle** of **Overlay** to the **AcrylicBrush** that was selected in the **ComboBox** this uses the **Conditional Operator** of **?** and **:** where if the value before the **?** is **true**, then it will set the **Fill** to one of the **Acrylic Material** resources, if it is **false** it will set it to **null** or have no **Fill**.

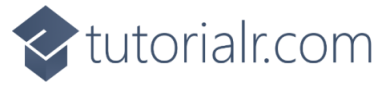

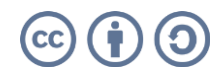

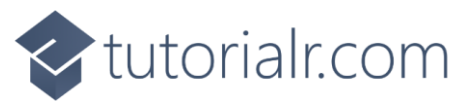

#### Step 8

That completes the **Windows App SDK** application. In **Visual Studio 2022** from the **Toolbar** select **AcrylicMaterial (Package)** to **Start** the application.

AcrylicMaterial (Package) -

#### Step 9

Once running you should see the **ComboBox** and the **Rectangle** Elements.

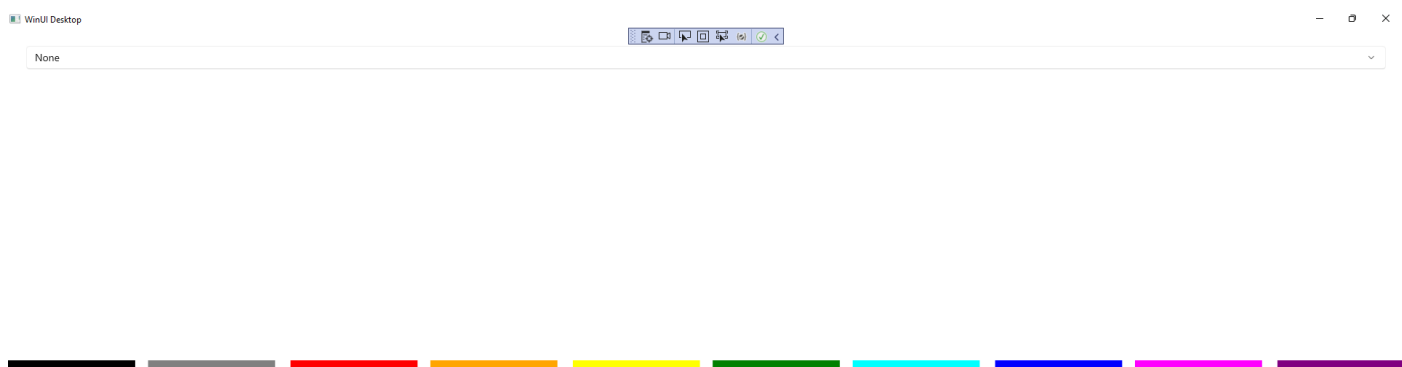

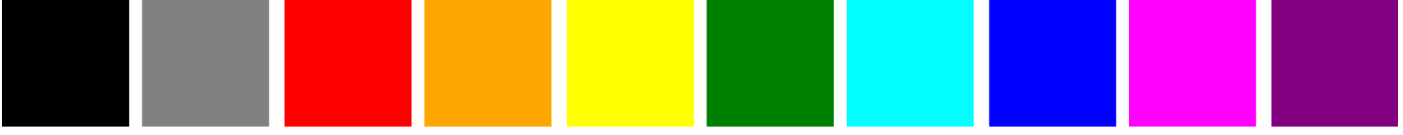

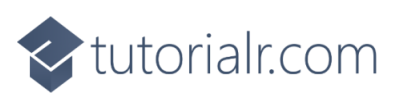

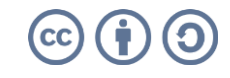

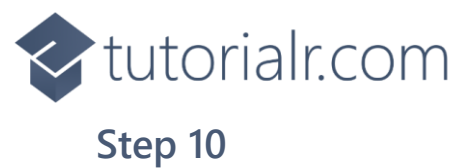

### If you select an item from the **ComboBox** you will see the **Acrylic Material** of the **AcrylicBrush** being applied to the **Rectangle** of **Overlay**.

| Win/I Desitop                    | 动目石目 都 8 | - 0 × |
|----------------------------------|----------|-------|
| SystemControlAcrylicElementBrush |          | . v.  |
|                                  |          |       |
|                                  |          |       |
|                                  |          |       |
|                                  |          |       |
|                                  |          |       |

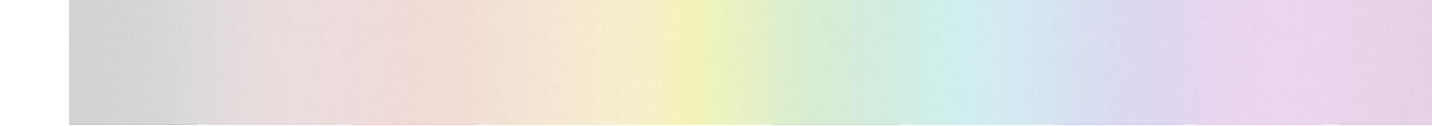

#### Step 11

To **Exit** the **Windows App SDK** application, select the **Close** button from the top right of the application as that concludes this **Tutorial** for **Windows App SDK** from <u>tutorialr.com</u>! ×

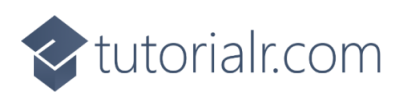

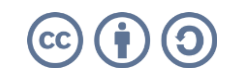